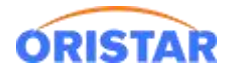

## 国家专资平台票商软件变更

## 1、登陆全国电影票务综合信息管理系统

登陆地址: <u>https://gjdyzjb.cn/</u> 用户名:影院编码, 默认密码: 1234abcd

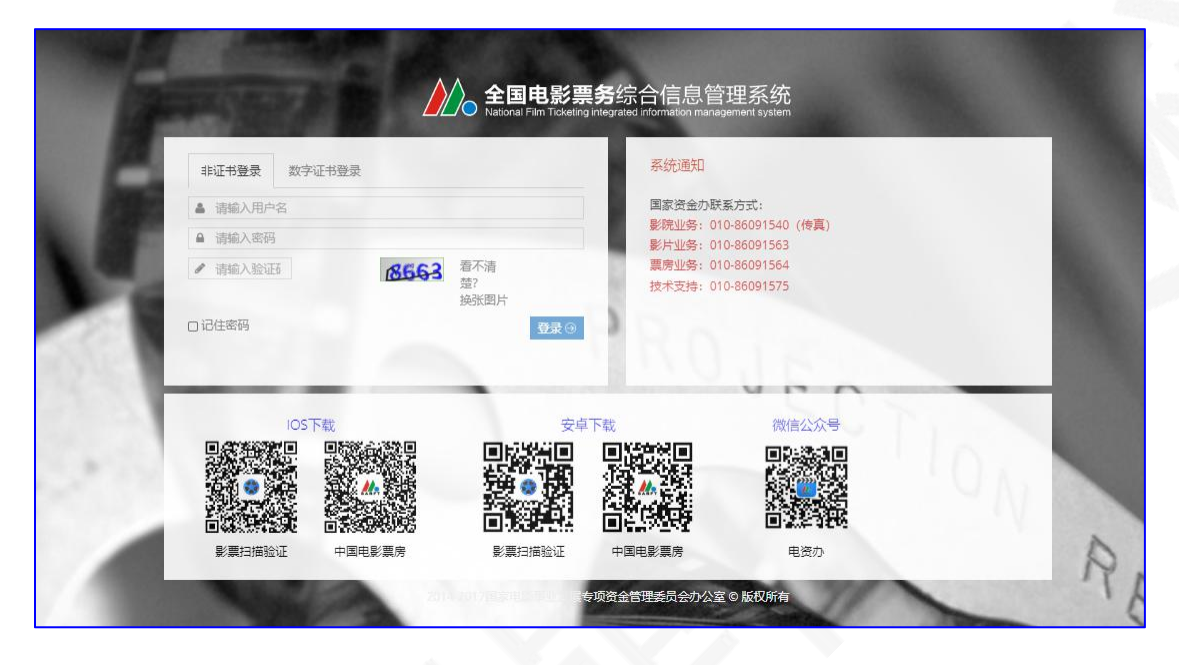

2、登陆后,网页右上角-进入系统,综合业务管理

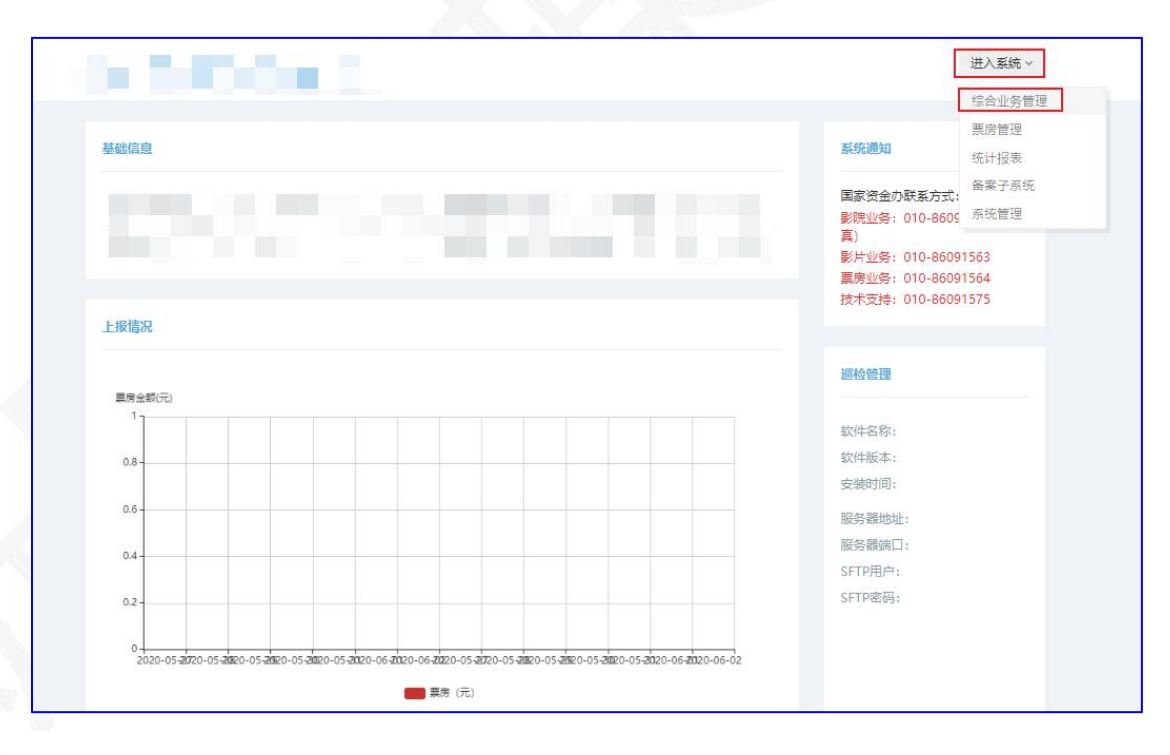

3、影院信息变更, 查询, 编辑基础信息

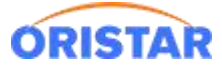

《国家专资平台票商软件变更手册-20220325》

| Astonel Fan Ticketing                                                                        | 务综合信 | 自息管理到<br>ifon management | 系统<br>Legislem           |                 |                |      |                 |                                                     |      |      | <u>□</u> | 2     |           |
|----------------------------------------------------------------------------------------------|------|--------------------------|--------------------------|-----------------|----------------|------|-----------------|-----------------------------------------------------|------|------|----------|-------|-----------|
| 综合业务管理 票质                                                                                    | 管理 約 | 結计报表                     | 备案子系统                    | 系统管理            |                |      |                 |                                                     |      |      |          |       |           |
|                                                                                              |      | 曲影院                      | 信息变更                     |                 |                |      |                 |                                                     |      |      |          |       | $\odot$   |
| <ul> <li>影院管理</li> <li>影院信息変更</li> <li>影院変更信息历史</li> <li>影院変更信息审核</li> <li>影院信息音询</li> </ul> | ×    | 每页显述                     | 影院编码<br>所属院线<br>示 50 ✔ 条 | 全部<br>记录,当前显示 1 | ▼<br>到1条,共1条记录 | 影院简称 | 请远择 →<br>Q_查询 3 | 请选择<br><b>4                                    </b> |      | 经营状态 | 全部       |       | *         |
| 影院用户证书管理                                                                                     |      | 序号                       | 省份                       | 影院编码            | 影院简称           |      | 所属院线            | 营业状态                                                | 是否注销 | 是否停业 |          | 操作    |           |
| ③ 专资缴纳管理                                                                                     | <    | 1                        |                          |                 |                |      |                 |                                                     |      |      | 查看 柴     | 辑基础信息 | 修改院线      |
| ➡ 专资使用管理                                                                                     | K    | 每页显                      | 示 50 ✔ 条                 | 记录,当前显示 1       | 到1条,共1条记录      |      |                 |                                                     |      |      |          |       | << 1 > >> |

4、 中鑫汇科票务 3.0 找到"所有售票系统名称",下拉选择"中鑫汇科";使用软件版本号:

V3.00.05 ; 提交审批。

慧影云 4.0 找到"慧影云收益管理平台, V1.0.0"提交审批

| 5455 × 550                                                                                                    | 《论 系统管理                                                                                                    |                                                                                                    |                                                                                                    |                                                                                                    |
|----------------------------------------------------------------------------------------------------|----------------------------------------------------------------------------------------------------|----------------------------------------------------------------------------------------------------|----------------------------------------------------------------------------------------------------|----------------------------------------------------------------------------------------------------|
|                                                                                                    | ✓総交 ○東西                                                                                                    |                                                                                                    |                                                                                                    |                                                                                                    |
| 影院信息变更                                                                                                    |                                                                                                    |                                                                                                    |                                                                                                    |                                                                                                    |
| 影院变更信息历史                                                                                                    | 基本信息                                                                                                    |                                                                                                    |                                                                                                    |                                                                                                    |
| 影院变更信息审核                                                                                                    | 看印:                                                                                                    |                                                                                                    | 所履地区留:                                                                                                    | 2                                                                                                    |
| 影院信息查询                                                                                                    | 香蕉地、市場码:                                                                                                    |                                                                                                    | 所履地区市:                                                                                                    |                                                                                                    |
| 彩标用产程力器理                                                                                                    |                                                                                                    |                                                                                                    |                                                                                                    |                                                                                                    |
| 专资邀纳管理    <                                                                                                    | 地影响动于台口                                                                                                    |                                                                                                    | 2009/00/12/属/王:                                                                                                    | r.                                                                                                    |
| 与资使用管理 〈                                                                                                    | 影(熱情詩):                                                                                                    |                                                                                                    | 重业状态:                                                                                                    | 8                                                                                                    |
|                                                                                                    | 所属地区县                                                                                                    |                                                                                                    | 章 很有自己的*                                                                                                    |                                                                                                    |
|                                                                                                    | 影响电影的**                                                                                                    | and the second second sec | 書號工商局注册名称*                                                                                                    | 病理公司                                                                                                    |
|                                                                                                    | 影响地址"                                                                                                    | 黄404家                                                                                                    | 传真母码(fax)*                                                                                                    | Contract of the second second s                                                                                                    |
|                                                                                                    | 和你还想过去"                                                                                                    |                                                                                                    | 影响地经理电话*                                                                                                    |                                                                                                    |
|                                                                                                    | 财务联系人姓名                                                                                                    |                                                                                                    | 财务联系人电话"                                                                                                    |                                                                                                    |
|                                                                                                    | 售票系统负责人姓名*                                                                                                    | 中鑫汇科票务3.0                                                                                                    | )条统 <sub>唐票系统负责人电话</sub> 。                                                                                                    |                                                                                                    |
|                                                                                                    | 所屬決成:                                                                                                    |                                                                                                    | 一, "和助信票"                                                                                                    |                                                                                                    |
|                                                                                                    | 所用售票系统名称"中藏"                                                                                                    | 利获劳斯纳 × -                                                                                                    | 使用软件板本号。                                                                                                    | V3.00.05 × -                                                                                                    |
|                                                                                                    | 正式筆业日期: 2021-0                                                                                                    | 9-22                                                                                                    | 波蘭日期                                                                                                    |                                                                                                    |
|                                                                                                    | 1228                                                                                                    |                                                                                                    |                                                                                                    |                                                                                                    |
|                                                                                                    |                                                                                                    |                                                                                                    |                                                                                                    |                                                                                                    |
| <b>全国电影票务</b> 综合信息<br>National Files Touriery Inseguide Information ex                                                                                                    | 管理系统                                                                                                    |                                                                                                    |                                                                                                    |                                                                                                    |
|                                                                                                    | 管理系统<br>anagomet system<br>客室7系统 系统管理                                                                                                    |                                                                                                    |                                                                                                    |                                                                                                    |
| <b>全国电影票务综合信息</b> National Flam Totaling Villagendel Internation press<br>National Flam Totaling Villagendel Internation pre<br>合业务管理 夏厉管理 使计报表                                                                                                    | 管理系统<br>angeoner system<br>確定子系统 系统管理<br>影売家や                                                                                                    | EM                                                                                                    | 影院工简局注册名称"                                                                                                    | A A 2 700000                                                                                                    |
| <b>全国电影票务综合信息</b> National Flam Totaling Villagendel Internation press<br>National Flam Totaling Villagendel Internation pre<br>合业务管理 夏厉管理                                                                                                    | 管理系统<br>angeomet system 各部子系統 系統管理<br>影院総称・<br>影院地社・                                                                                                    | 814                                                                                                    | 影院工商局注册名称"<br>传真奇码(fax)"                                                                                                    | 会 画 众 <u>오</u> 今安市支化百<br>考<br>637                                                                                                    |
| <b>全国电影票务综合信息</b> National Film Totating Yang and Information man<br>Addusy 管理 夏房管理 徐计报表                                                                                                    | 管理系统<br>angenerat system                                                                                                    | EM<br>ET                                                                                                    | 影牌工商局注册名称。<br>(伊賞号码(fax)。<br>影牌经理电话。                                                                                                    | A A Poteska<br>*                                                                                                    |
| <b>全国电影票务综合信息</b> National Flam Totaling Viewyalded Internation pre-<br>National Flam Totaling Viewyalded Internation pre-<br>合业务管理     夏房室理                                                                                                    | 管理系统<br>angeomet system 各部子系統 系統管理 必定する。 必定する。                                                                                                    | EM<br>E1                                                                                                    | 影院工商局注册名称。<br>传真导码(fax)。<br>影院经想中一一一                                                                                                    | 会 画 众 是 ?交体文代面<br>*<br>                                                                                                    |
| Caleも影要务综合信息     National Familian Totaling Vilagended Internation and     Seduchter Tam Totaling Vilagended Internation and     Seduchter Tam Totaling Vilagended International Advancement     Seduchter Tam Totaling Vilagended International Advancement     Seduchter Tam Totaling Vilagended International Advancement     Seduchter Tam Totaling Vilagended International Advancement                                                                                                    | 管理系统<br>argument system<br>金定子系は 系统管理<br>必定がよい<br>必定がよい<br>のためよい<br>のためよう。                                                                                                    | Ъм<br>Т.<br>Вя                                                                                                    | 影院工商局注册名称"<br>(传真号码(fax)"<br>影院经理电话"<br>财务联系人电话"                                                                                                | 会 画 Q 是 r交体文化面<br>*                                                                                                    |
| A CalebS要务综合信息<br>National Fan Toating Hingsded Internation and<br>合业务管理 副房管理 依计规律                                                                                                    | 管理系统<br>argument system<br>金宝子系と 多点常理<br>必然成本。<br>多次に見ていた。<br>を次に見ていた。<br>をないた。<br>をないた。<br>での、<br>の、<br>の、<br>の、<br>の、<br>の、<br>の、<br>の、<br>の、<br>の、<br>の、<br>の、<br>の、<br>の                                                                                                    |                                                                                                    | 影院工商局注册名称"<br>传真号码(fax)"<br>影院经理电话"<br>财务联系人电话"<br>理美联系会及任任"<br>理美联系会及任任"<br>建工艺》、"仅如1001111111111111111111111111111111111                      |                                                                                                    |
| Calletを読みないため。     Hattana Fan Taalang Hayakad Internation in     Address A Address A Add      | 管理系统<br>argument spene<br>金宝子系に 多点管理<br>必然成素・<br>影院地址・<br>影院地址・<br>影院起来る・<br>別祭祭系人姓名・<br>暗真系成の美人姓名・<br>所羅院院:                                                                                                    |                                                                                                    | 影院工商局注册名称"<br>传真号码(fax)"<br>影院经理电话"<br>财务联系人电话"<br>是 15000 (factor)<br>是 2000 (factor)<br>是 2000 (factor)<br>是 2000 (factor)<br>是 2000 (factor) | <ul> <li>A B 7x+xx</li> <li>F</li> <li>657</li> <li>33</li> <li>399</li> <li>989</li> <li>● ■ ○ ■</li> </ul>                                                                                                    |
| A CalebSE务综合信息<br>National Familian Touring Yang yang di telematian na<br>合业的管理 原始理 会计的                                                                                                    | 管理系統<br>argument system<br>必定する。 反使管理<br>必定する。<br>必定する。<br>のたる。<br>必定する。<br>必定する。<br>ついする。<br>ついする<br>ついする<br>ついする<br>ついする<br>ついする<br>ついする<br>ついする<br>つうう<br>つう<br>つう |                                                                                                    | 影院工商局注册名称"<br>传真号码(fax)"<br>影院经理电话"<br>财务联系人电话"<br>理美系统仍没有正式理<br>是否电影告票"<br>使用软件板本号"                                                            | <ul> <li>○ ○ ○</li> <li>○ ○ ○</li> <li>○ ○ ○</li> </ul>                                                                                                    |
| Calebing Kayada Information Rel<br>National Film Totating Yangada Information Rel<br>会业分智証     Gの管理                                                                                                    | 管理系統<br>argument system<br>弦で子気を 系统管理<br>思院地球・<br>思院地球・<br>思院地球・<br>思院地球・<br>記奈大法名・<br>所聞現紙<br>・                                                                                                    |                                                                                                    | 影読工商局注册名称・                                                                                                    | <ul> <li>A ■ A State</li> <li>A State</li> <li>A State</li></ul> |
| Caleまに要素综合信息<br>National Fain Totaling Yanguide Information was<br>会业的管理     SDS管理                                                                                                    | 管理系統<br>acquenter system<br>家院立案 系統管理<br>影院地址。<br>服務総理法名。<br>財務联系人姓名。<br>国家美氏の美人姓名。<br>所用職業系統名称・<br>正式重立日期:                                                                                                    |                                                                                                    | 影跳工简局注册名称-<br>传真号码(fax)*<br>影跳经理电话*<br>别势获某人电话*<br><mark>理事系统改良人电话*</mark><br>理想系统改良人电话*<br>理<br>是否电影等罢*<br>使用软件板本号*<br>发道日期                    | <ul> <li>○ ○ ○</li> <li>○ ○ ○</li> <li>○ ○ ○</li> <li>○ ○ ○</li> <li>○ ○ ○</li> <li>○ ○ ○</li> <li>○ ○ ○</li> <li>○ ○ ○</li> <li>○ ○ ○</li> </ul>                                                                                                    |
| A COLUMN CALL CALL CALL CALL CALL CALL CALL CAL                                                                                                    | 管理異系会<br>acgument system<br>医院成体・<br>服務成体・<br>服務成地・<br>服務成地・<br>服務成本・<br>加索教系人なる・<br>所用職裏系統名称・<br>正式重业日期・<br>法人代表なる・                                                                                                    |                                                                                                    | 影院工商局注册名称<br>伶真母码(fax)*<br>影院经理电话*<br>别努获某人电话*<br><mark>程高系统负责人电话*</mark><br>建立了一次公司管理<br>是否电影等景*<br>使用软件板本号*<br>发出日期<br>法人代表电话*                | <ul> <li>○ ○ ○ ○</li> <li>○ ○ ○ ○</li> <li>○ ○ ○</li> <li>○ ○ ○</li> <li>○ ○ ○</li> <li>○ ○ ○</li> <li>○ ○ ○</li> <li>○ ○ ○</li> <li>○ ○ ○</li> <li>○ ○ ○</li> <li>○ ○ ○</li> <li>○ ○ ○</li> <li>○ ○ ○</li> <li>○ ○ ○</li> <li>○ ○ ○</li> <li>○ ○ ○</li> <li>○ ○ ○</li> <li>○ ○ ○</li> <li>○ ○ ○</li> <li>○ ○ ○</li> <li>○ ○</li> <li>○ ○</li> <li>○ ○</li>     &lt;</ul>                                                                                |
| 全国电影票务综合信息  Autoral Fan Touring Yanguide Information mark  会业的智慧                                                                                                    | 管理異系会<br>argument system<br>医院成体・<br>感院地体・<br>感院地体・<br>感院地域・<br>感院地域・<br>感察想感人姓名・<br>は<br>正式重い日明・<br>に式重い日明・<br>に<br>ないせんな・                                                                                                    |                                                                                                    | 影読工商局注册名称・                                                                                                    | <ul> <li>○ ○ ○</li> <li>○ ○ ○</li> <li>○ ○ ○</li> <li>○ ○</li> <li>○</li></ul>                                                                                          |
| A Cale SES またい A Cale A Cale | 管理異系会<br>acgument system<br>医気定系の 系統管理<br>単規定数本・<br>単規定数本・<br>影現処理数本・<br>影現処理数本・<br>影現処理数本・<br>影現処理数本・<br>一般の数系人技会・<br>い<br>電調した。<br>・<br>「石榴重異系統名称・<br>正式軍业日期・<br>・<br>法人代数な系・<br>全地性類・<br>影成の別・                                                                                                    |                                                                                                    | 影院工商局注册名称。<br>传真号码(fax) <sup>2</sup><br>影院经理电话。<br>财务联系人电话。<br>建里达学校出版生理<br>是否电影告票。<br>使用软件板本号。<br>发动日期<br>法人代表电话。<br>场地爆往。                     | <ul> <li>A ■ A Px+x/c</li> <li>P</li> <li>637</li> <li>533</li> <li>233</li> <li>909</li> <li>P</li> <li>O A</li> <li>V1.0.0</li> <li>× -</li> <li>Int</li> <li>Int</li> <li>Int</li> <li>× -</li> <li>-</li> <li>× -</li> </ul>                                                                                                    |

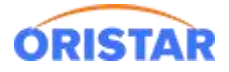

- 5、提交后,可线下联系专资提交相关材料,进行申请变更审批
- 6、审批进度可在"影院变更信息审核"查询,终审通过后即完成变更

| 1119-19-12 | 誤房管理 | 统计报表        | 音案子系统      | 系统管理      |                         |      |         |            |          |      |      |      |          |
|------------|------|-------------|------------|-----------|-------------------------|------|---------|------------|----------|------|------|------|----------|
|            |      | <b>曲影院3</b> | 変更信息审核     |           |                         |      |         |            |          |      |      |      |          |
| 院管理        | ×.   |             | 影院编码       |           |                         |      | 影院简称    |            |          | 3    | 经营状态 | 全部   | *        |
| 院信息变更      |      |             | 审核状态       | 全部        | *                       |      | 所屋院线    | 全部         |          |      | 变更类型 | 全部   | -        |
| 院変更信息历史    | ŧ.   |             | 地区         | 请选择       | <ul> <li>请选择</li> </ul> |      | 审核开始时间* | 2020-06-03 | <b>#</b> | 审核线  | 东时间* |      | <b>#</b> |
| 元史史旧志中(    | 2    |             |            |           |                         |      |         | Q,查询       |          |      |      |      |          |
| 院用户证书管3    | 里    | 每页显示        | 〒 50 ✔ 条记录 | 8. 当前显示 0 | 到0条,共0条记                | 灵    |         |            |          |      |      |      | << < 1 > |
| 20(0)(     |      | 序           | 号 省份       | t I       | 影院编码                    | 影院简称 | 所属院     | 线          | 营业状态     | 变更类型 | 状态   | 申请时间 | 操作       |
| March H    |      |             |            |           |                         |      |         | 无数据        |          |      |      |      |          |
| 资使用管理      | <    | 每页显示        | 〒 50 ▼ 条记录 | t, 当前显示 0 | 到0条,共0条记                | 表    |         |            |          |      |      |      | << < 1 > |
|            |      |             |            |           |                         |      |         |            |          |      |      |      |          |
|            |      |             |            |           |                         |      |         |            |          |      |      |      |          |